# 材料商管理系統-安裝說明

內容

| <u> </u> | 安  | 裝說明 -【第一次安裝】 | .2 |
|----------|----|--------------|----|
| <u> </u> | 電  | 腦重灌或換新電腦     | .7 |
|          | Α. | 資料備份         | .7 |
|          | В. | 資料庫寄回1       | 13 |

## 一、安裝說明 - 【第一次安裝】

以下為 Win7、Win8 安裝步驟, XP 系統直接安裝即可。

- 1.【立即下載】
- 2.【儲存】

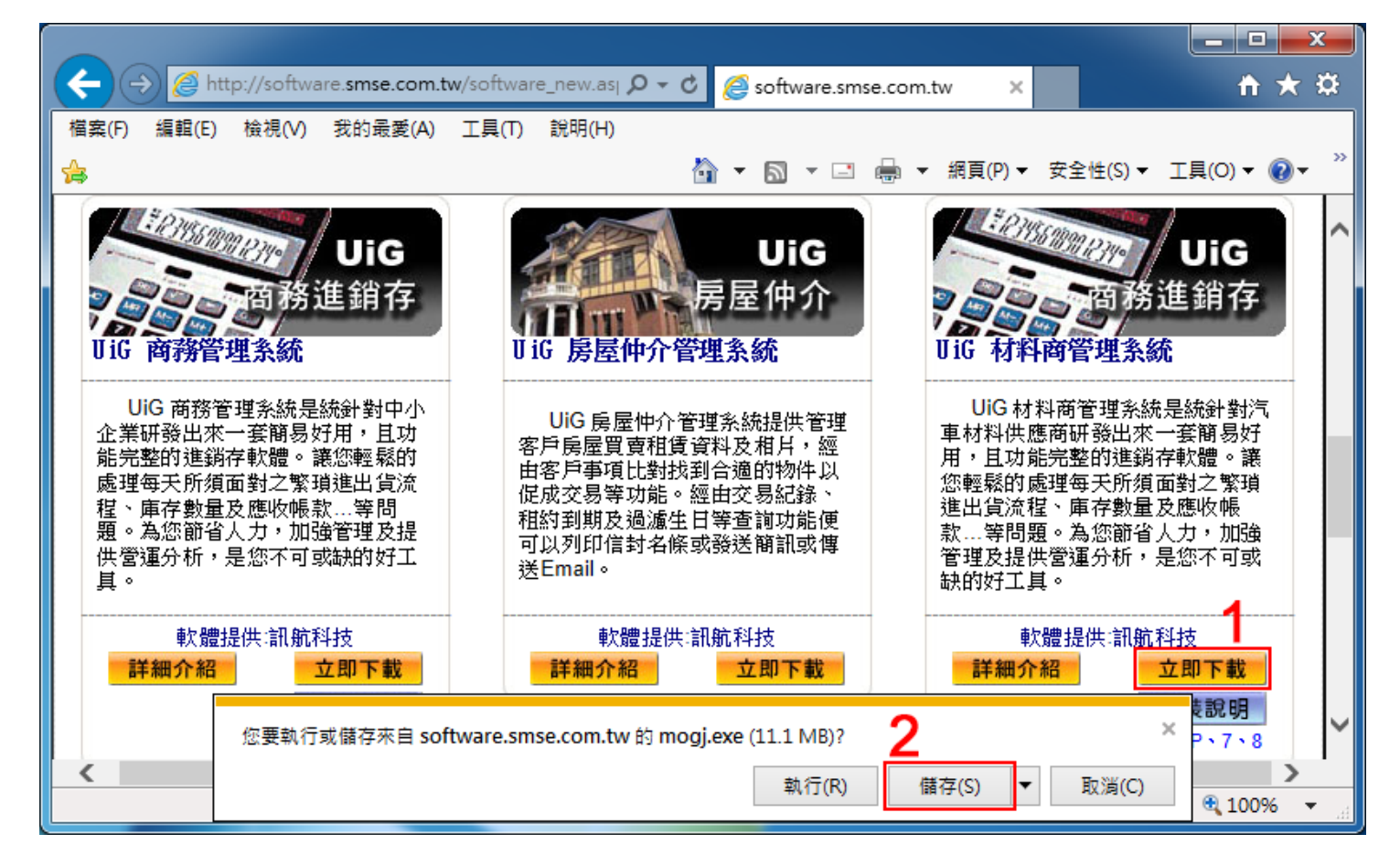

3. 找到下載好的【安裝程式】, 按【右鍵】點【內容】

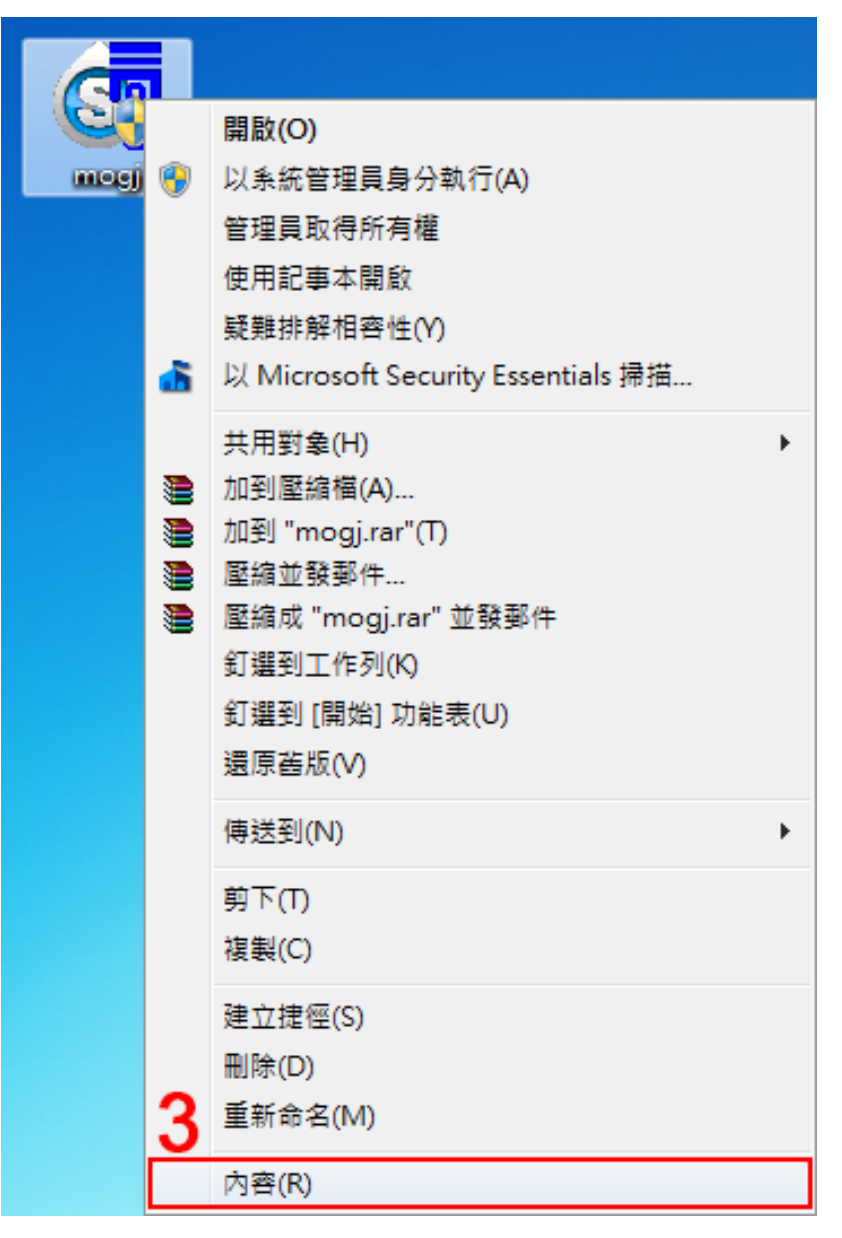

- 4.【相容性】
- 5. 勾選【以系統管理員的身分執行此程式】
- 6.【套用】
- 7.【確定】

| C    | 🤄 mogj - 內容                                           |
|------|-------------------------------------------------------|
| mogj | 一般 相容性 安全性 詳細資料 以前的版本                                 |
|      | 如果這個程式發生問題,而且它在較舊版的 Windows 上執行<br>正常,諸選擇和較舊版對應的相容模式。 |
|      | <u>協助我選擇設定</u><br>相容模式                                |
|      | ■ 以相容模式執行這個程式:<br>Windows XP (Service Pack 3)         |
|      | 設定                                                    |
|      | □ 在 256 色彩下執行                                         |
|      | □ 在 640 x 480 蛍幕解析度下執行 □ 信田園形主題                       |
|      | □ 停用点面轉譯緩衝處理                                          |
|      | □ 在高 DPI 設定時,停用顯示調整值                                  |
|      | ┏ 特殊權限等級                                              |
|      | ● 図 以系統管理員的身分執行此程式                                    |
|      | 變變更所有使用者的設定 6                                         |
|      | 7 確定 取消 <u>客用(A)</u>                                  |

開啟【安裝程式】,依照步驟操作,即可安裝好軟體(包含桌面捷徑)

8. 安裝完成後,在桌面找到【材料商管理系統】捷徑,按【右鍵】點【內容】

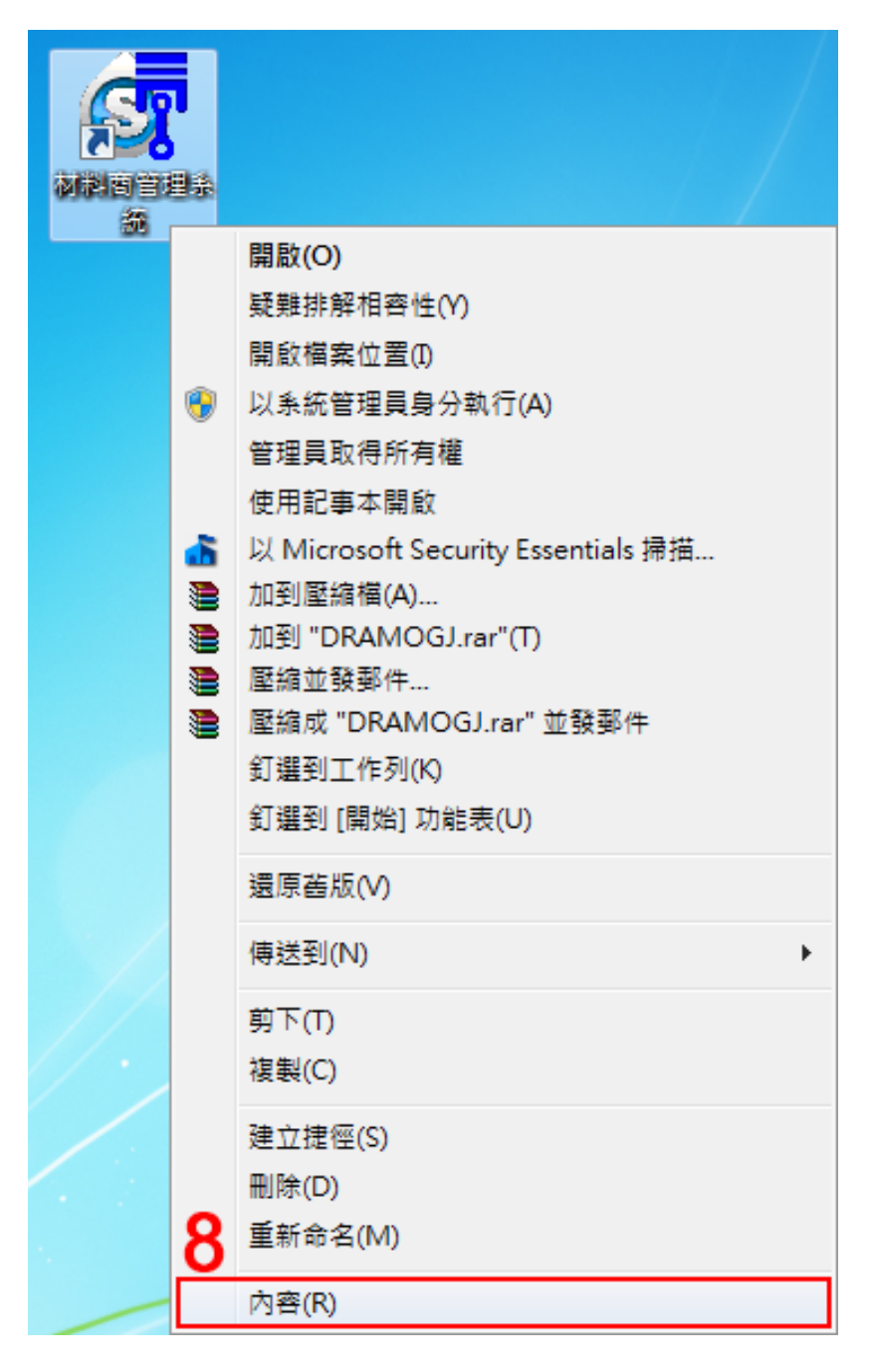

- 9.【相容性】
- 10. 勾選【以系統管理員身分執行此程式】
- 11.【套用】
- 12.【確定】

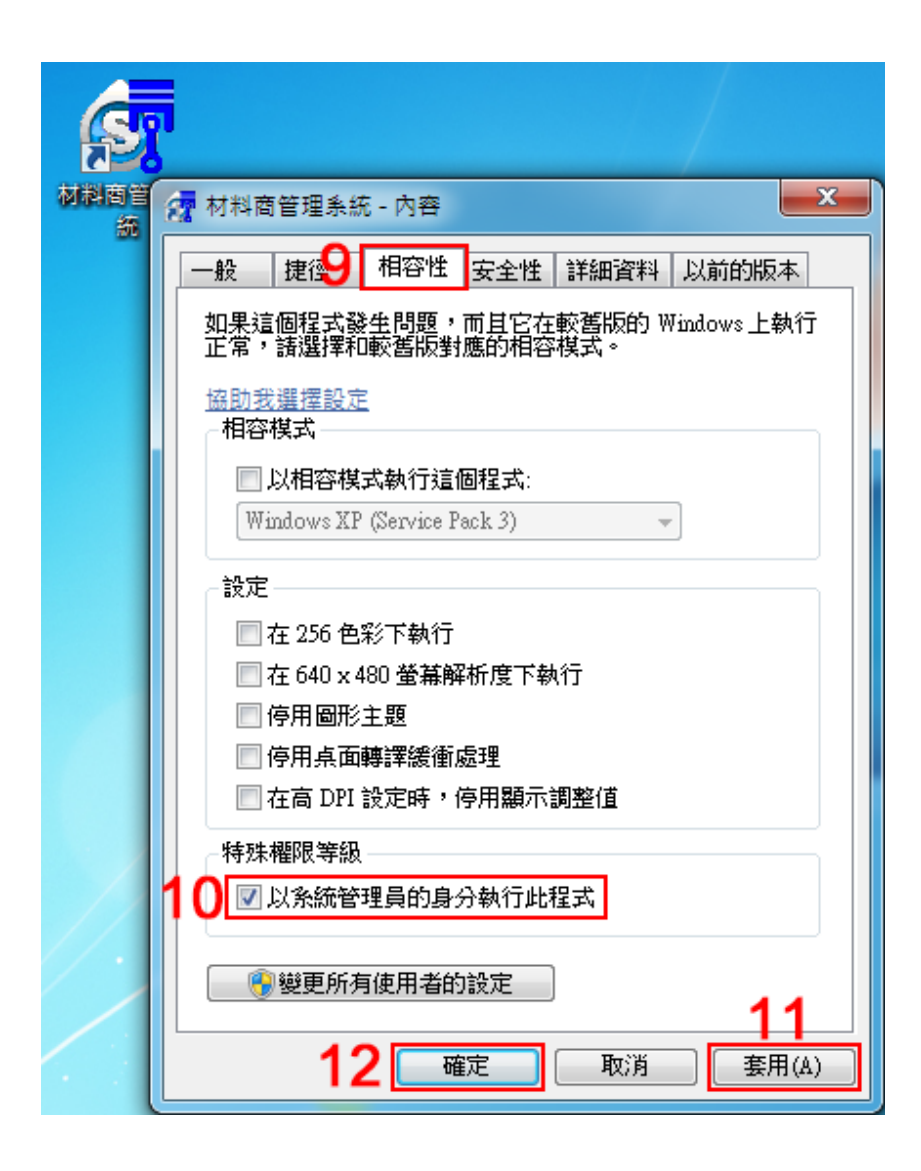

#### 二、電腦重灌或換新電腦

#### A. 資料備份

- 1. 在桌面找到【材料商管理系統】捷徑,按滑鼠【右鍵】點選【內容】
- 2.【捷徑】
- 3. 【開啟檔案位置】(因作業系統版本不同有些版本顯示為【搜尋目標】)

| 6   | ╗        |                                    | 6  |                                                 |
|-----|----------|------------------------------------|----|-------------------------------------------------|
| 2   |          | 開啟(O)                              | 5  | A 材料商管理系統 - 內容                                  |
| 初謝酒 |          | 疑難排解相容性(Y)                         | 材料 |                                                 |
|     |          | 開啟檔案位置(1)                          |    |                                                 |
|     | ۲        | 以系統管理員身分執行(A)                      |    | 村料商管理系統                                         |
|     |          | 管理員取得所有權                           |    |                                                 |
|     |          | 使用記事本開啟                            |    | 目標類型: 應用程式                                      |
|     | <u>6</u> | 以 Microsoft Security Essentials 掃描 |    | 目標位置: DRAGONM                                   |
|     |          | 加到壓縮檔(A)                           |    | 目標(T): ?rogram Files (x86)\DRAGONM\DRAMOGJ.exe" |
|     |          | 加到 "DRAMOGJ.rar"(T)<br>厨馆並發现件      |    |                                                 |
|     |          | 座編业 鼓動什<br>壓縮成 "DRAMOGJ.rar" 並發郵件  |    | 開始位置(S): "C:\Program Files (x86)\DRAGONM"       |
|     |          | 訂選到工作列(K)                          |    | 快速键(K): 無                                       |
|     |          | 釘選到 [開始] 功能表(U)                    |    |                                                 |
|     |          | 海南本版 4.0                           |    | ₩(1)(K): (標準祝園 ▼                                |
|     |          | 25./⊼ E3 / R(V)                    |    | 註解(0): 3                                        |
|     |          | 傳送到(N) ▶                           |    | 開設檔案位置(F) 變更圖示(C) 進階(D)                         |
|     |          | 剪下(T)                              |    |                                                 |
|     |          | 複製(C)                              |    |                                                 |
|     |          | 建立捷徑(S)                            |    |                                                 |
|     |          | ~                                  |    |                                                 |
|     | 1        | 重新命名(M)                            |    |                                                 |
|     |          |                                    |    | <b>確定 取消</b> 套用(A)                              |
|     |          | 內音(K)                              |    |                                                 |

4. 按滑鼠【右鍵】複製【Mogj】資料夾

建議將複製的【Mogj】資料夾放置隨身碟或其他不需重灌的電腦,以免電

腦重灌時把檔案刪除!

|                    |          |                                                                                                    |          |                               |                  |                |       |        | x     |
|--------------------|----------|----------------------------------------------------------------------------------------------------|----------|-------------------------------|------------------|----------------|-------|--------|-------|
| - ○ ○ - 📕 → 電腦 → 5 | Syste    | m (C:) 🕨 Progra                                                                                                    | am Fi    | iles (x86) 🕨 DRAGONM 🕨        |                  | ▼              | AGONM |        | Q     |
| 組合管理 🔻 🗦 開啟        | t.       | 加入至媒體櫃 ▼                                                                                                    | ÷        | 共用對象 ▼ 焼錄 新埔                  | 資料夾              |                |       |        | ?     |
| ☆ 我的最愛             | <b>^</b> | 名稱                                                                                                    |          | ^                             | 修改日期             | 類型             | 大小    |        | -     |
| 📜 下載               |          | 膨 HELP                                                                                                    |          |                               | 2014/7/11 下午 0   | 檔案資料夾          |       |        |       |
| 直 桌面               | =        | 퉬 Mogj                                                                                                    |          | 問助(0)                         |                  | 檔案資料夾          |       |        | E     |
| 🗐 最近的位置            |          | 🖉 1rb                                                                                                    |          | 南瓜(O)<br>左新道客問約(F)            |                  | 應用程式           |       | 584 KB |       |
|                    |          | 📰 addres                                                                                                    |          | Browse in Adobe Bridge CS     |                  | 應用程式           |       | 72 KB  |       |
| 三 桌面               |          | 🚖 AWB                                                                                                    |          | 問約為 OneNote 中的筆記本             | ,<br>            | 應用程式           |       | 224 KB |       |
| 🥽 煤體櫃              |          | 🖳 CO                                                                                                    |          | 開設局 OneNote 中的単記本<br>答理目取得所有權 |                  | 應用程式           |       | 112 KB |       |
| 📑 文件               |          | S dcb                                                                                                    | -        | 는 Microsoft Security Essenti  | sentials 掃描<br>▶ | 應用程式           |       | 452 KB |       |
| ⊿) 音樂              |          |                                                                                                    |          | 2 Microsoft Security Essent   |                  | 應用程式           |       | 140 KB |       |
| 📑 視訊               |          | And the Contract of the second second |          | 共用對象(H)                       |                  | 應用程式           |       | 328 KB |       |
| 局 新増媒體櫃            |          | DRAGJVN                                                                                                    |          | 加到壓縮檔(A)                      |                  | 應用程式           |       | 152 KB |       |
| 圖片                 |          | 😽 draie                                                                                                    |          | 加到 "Mogj.rar"(T)              |                  | 應用程式           |       | 20 KB  |       |
| user               |          |                                                                                                    |          | 座網业改到1+                       |                  | 應用程式           |       | 152 KB |       |
| ■ 電腦               |          | 👊 drb                                                                                                    |          | 温商生版AA                        |                  | 應用程式           |       | 120 KB |       |
| ▲ 網路               |          | DRdtb                                                                                                    |          | 加入至媒開栖の                       |                  | 應用程式           |       | 136 KB |       |
| ASUS-NB            |          | DRdtbaa                                                                                                    |          |                               | · · ·            | 應用程式           |       | 124 KB |       |
| CHIEN              |          |                                                                                                    |          | 傳送到(N)                        | ×                | 應用程式           |       | 168 KB |       |
| DELL-PC            |          |                                                                                                    | 4        | 剪下(T)                         |                  | 應用程式           |       | 24 KB  |       |
| OX01OX01           |          | FILECOPY                                                                                                    | <u> </u> | 複製(C)                         |                  | AVI Video File |       | 100 KB |       |
| PC                 | -        | A FVB                                                                                                    |          |                               |                  | 應用程式           |       | 108 KB | Ψ<br> |
| Mogi #3            |          | · 2014/7/11 T                                                                                                    | -        | 建立提徑(S)                       |                  |                |       |        |       |
| 福室 容料本             | х ц ж    | . 2014/7/11 1                                                                                                    | <b>U</b> | 刪陈(D)<br>➡                    |                  |                |       |        |       |
| NU BARANA          | _        |                                                                                                    | 9        | 重新命名(M)                       |                  |                |       |        |       |
| as and             |          |                                                                                                    |          | 內容(R)                         |                  |                |       |        |       |

5. 請重新下載安裝 【材料商管理系統】

下載位置-<u>http://software.smse.com.tw/</u>- 熱門軟體 - 材料商管理系統

- 6.【立即下載】
- 7.【儲存】

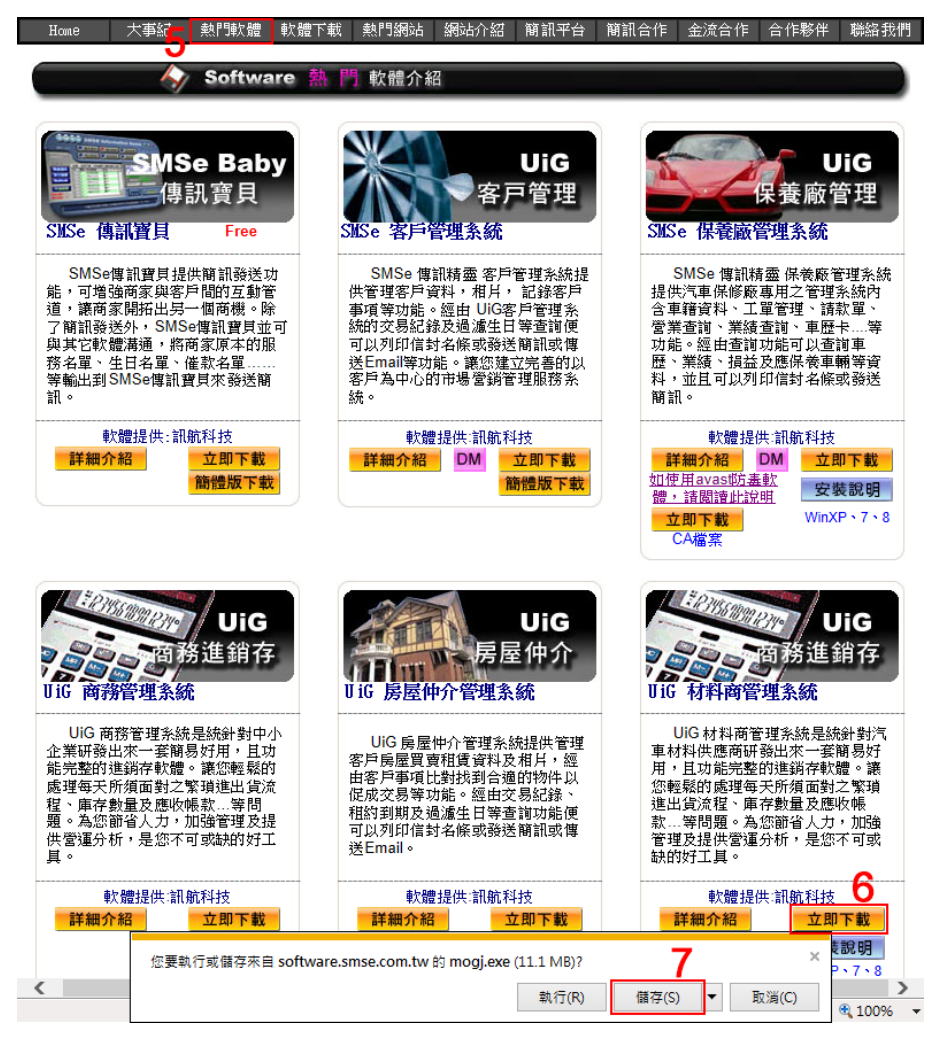

8. 找到下載好的【安裝程式】,按【右鍵】點【內容】

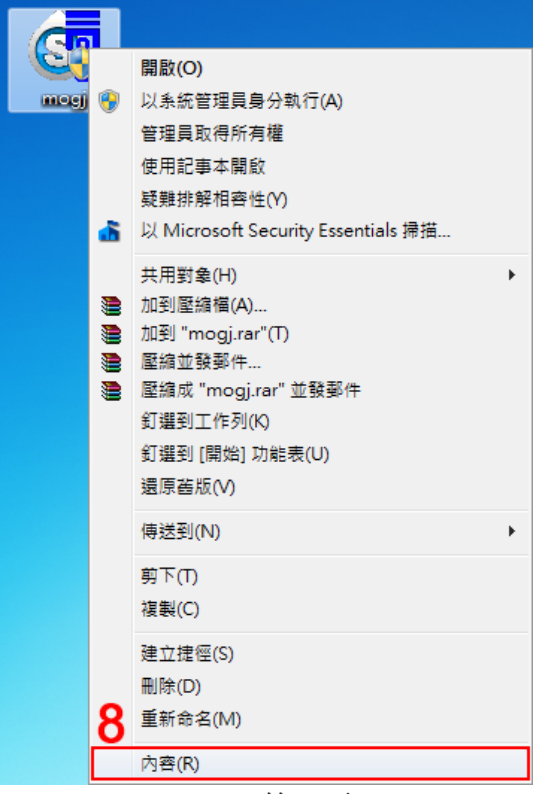

第9頁

9.【相容性】

- 10. 勾選【以系統管理員的身分執行此程式】
- 11.【套用】
- 12.【確定】

| 🔍 🚰 mogj - 內容                                         |
|-------------------------------------------------------|
|                                                       |
| 如果這個程式發生問題,而且它在較舊版的 Windows 上執行<br>正常,請選擇和較舊版對應的相容模式。 |
| <u>協助我選擇設定</u><br>相容模式                                |
| □ 以相容模式執行這個程式:<br>Windows XP (Service Pack 3)         |
| 設定                                                    |
| □ 在 256 色彩下執行 □ カ 640 ·· 490 巻首紀长度下執行                 |
|                                                       |
| ● 停用点面轉譯緩衝處理                                          |
| □ 在高 DPI 設定時,停用顯示調整值                                  |
| 特殊權限等級                                                |
| 10 🗹 以系統管理員的身分執行此程式                                   |
| 變更所有使用者的設定                                            |
| 12 確定 取消 <u></u> 套用(A)                                |

開啟【安裝程式】,依照步驟操作,即可安裝好軟體(包含桌面捷徑)

13. 安裝完成後,在桌面找到【材料商管理系統】捷徑,按【右鍵】點【內容】

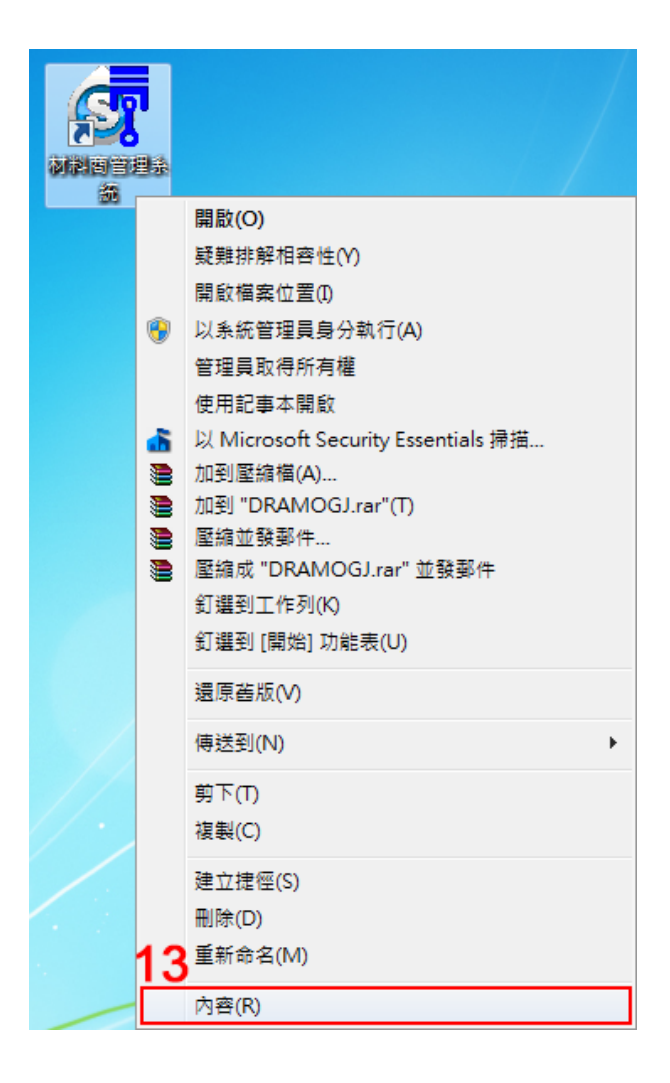

- 14.【相容性】
- 15. 勾選【以系統管理員身分執行此程式】
- 16.【套用】
- 17.【確定】

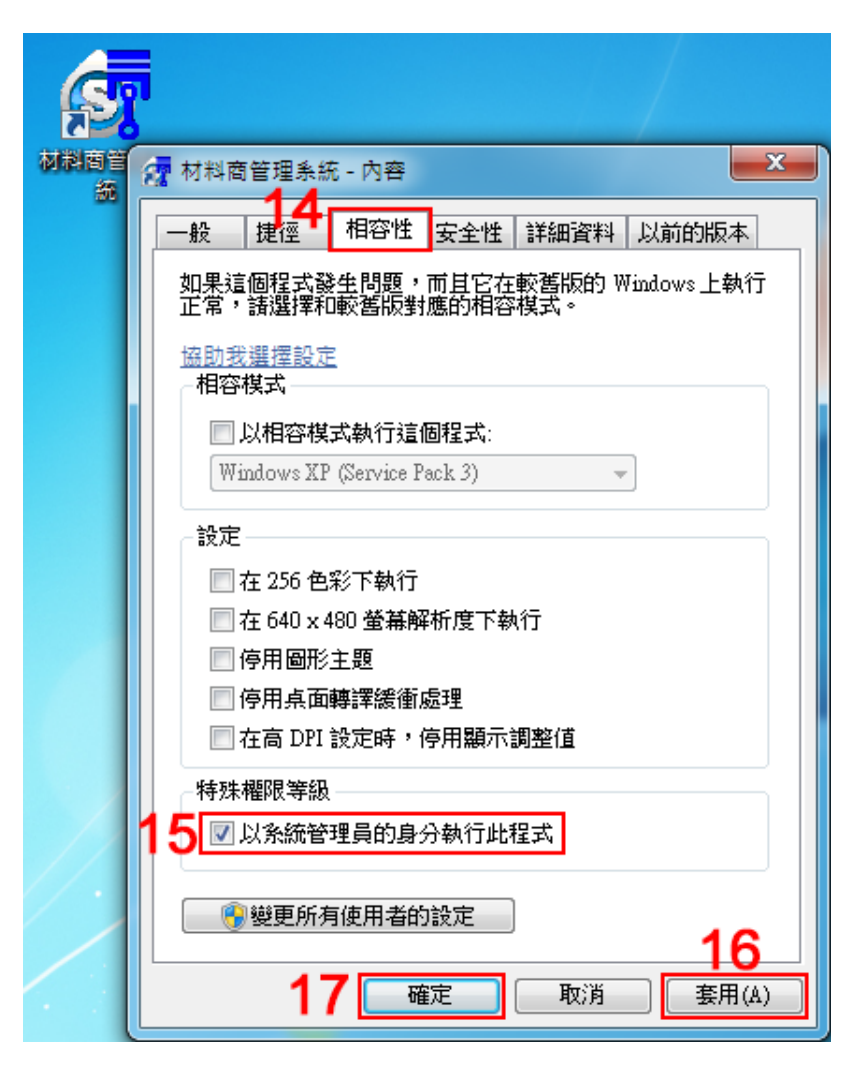

18. 請按照步驟 1.2.3【開啟檔案位置】> 將先前複製的【Mogj】資料夾【貼
回】即可。

再來電與我們連絡,以便將重新下載之試用版材料商管理系統,設定為正式版。並將資料庫寄回,詳細說明如下

## B. 資料庫寄回

- 1. 在桌面找到【材料商管理系統】捷徑,按滑鼠【右鍵】點選【內容】
- 2.【捷徑】
- 3. 【開啟檔案位置】(因作業系統版本不同有些版本顯示為【搜尋目標】)

| 6   |          |                                    |    |     |                   |                                  |
|-----|----------|------------------------------------|----|-----|-------------------|----------------------------------|
| 2   |          | 開啟(O)                              | Z  |     | 材料商管理系統 - 內容      |                                  |
| 利利率 |          | 疑難排解相容性(Y)                         | 材料 |     |                   | - 安全性 詳細資料 以前的版本                 |
|     |          | 開啟檔案位置(1)                          |    | I C |                   |                                  |
|     | ۲        | 以系統管理員身分執行(A)                      |    |     | 💮 材料商管理           | 条統                               |
|     |          | 管理員取得所有權                           |    |     |                   |                                  |
|     |          | 使用記事本開啟                            |    |     | 目標類型: 應用程式        | <b>ù</b>                         |
|     | <u>6</u> | 以 Microsoft Security Essentials 掃描 |    |     | 目標位置: DRAGON      | <b>и</b> м                       |
|     |          | 加到壓縮價(A)<br>加到 "DRAMOG Leer"(T)    |    |     | 目標(T): ?rogram    | Files (x86)\DRAGONM\DRAMOGJ.exe" |
|     |          | 壓縮並發郵件                             |    |     |                   |                                  |
|     |          | 壓縮成 "DRAMOGJ.rar" 並發郵件             |    |     | 開始位置(S): "C:\Prog | ram Files (x86)\DRAGONM"         |
|     |          | 釘選到工作列(K)                          |    |     | 快速鍵(K): 無         |                                  |
|     |          | 釘選到 [開始] 功能表(U)                    |    |     | 執行(R): 標準視8       | <u>م</u>                         |
|     |          | 還原酱版(V)                            |    |     | 註解(0): 3          |                                  |
|     |          | 傳送到(N) ▶                           |    |     | 開設檔案位置(F)         | 變更圖示(C) 進階(D)                    |
|     |          | 剪下(T)                              |    |     |                   |                                  |
|     |          | 複製(C)                              |    |     |                   |                                  |
|     |          | 建立捷徑(S)                            |    |     |                   |                                  |
|     |          | 刪除(D)                              |    |     |                   |                                  |
|     | 1        | 重新命名(M)                            |    |     |                   |                                  |
|     |          | 內容(R)                              |    |     |                   | 確定 <u>取消</u> 套用(A)               |

### 4.打開【Mogj】資料夾

| 組合管理 ▼           | 加入至螳騁栖 ▼   | 對金 ▼ 陸綿 | 新道咨料本          |                | i= <b>→ □</b> | 6 |
|------------------|------------|---------|----------------|----------------|---------------|---|
|                  |            | ×       | 414 A 14 X     | 27 TU          |               |   |
| 숨 我的最愛           |            |         | 修改日期           | 類型             | 大小            |   |
| [ 下載             | 🔒 HELP 4   |         | 2014/7/11下午 0  | 檔案資料夾          |               |   |
| 📃 桌面             | _ Mogj     |         | 2014/7/11 下午 0 | 檔案資料夾          |               |   |
| 🗐 最近的位置          | 1rb        |         | 2014/7/8 下午 01 | 應用程式           | 584 KB        | 1 |
|                  | 🛋 addres   |         | 2004/9/9 上午 09 | 應用程式           | 72 KB         | } |
| ■ 桌面             | AWB        |         | 2014/7/8 下午 04 | 應用程式           | 224 KB        | } |
| 詞 媒體櫃            | 🖳 CO       |         | 2004/9/8 下午 03 | 應用程式           | 112 KB        | 1 |
| 2 文件             | S dcb      |         | 2014/7/8 下午 02 | 應用程式           | 452 KB        | } |
|                  | DDTB       |         | 2014/7/8 下午 02 | 應用程式           | 140 KB        | } |
| ₩ 視訊             | 🎒 dhb      |         | 2014/7/8 下午 01 | 應用程式           | 328 KB        | ł |
|                  | DRAGJVW    |         | 2004/9/8 下午 08 | 應用程式           | 152 KB        | 1 |
|                  | S draie    |         | 2000/9/30 上午 1 | 應用程式           | 20 KB         | 1 |
|                  | 🛃 DRAMOGJ  |         | 2014/7/8 下午 04 | 應用程式           | 152 KB        | 1 |
|                  | 🕅 drb      |         | 2014/7/8 下午 03 | 應用程式           | 120 KB        | 1 |
| I型 4204<br>G∎ 细致 | 👌 DRdtb    |         | 2014/7/8 下午 03 | 應用程式           | 136 KB        | 1 |
|                  | 😹 DRdtbaaa |         | 2000/3/1 下午 06 | 應用程式           | 124 KB        | 1 |
|                  | DRTB       |         | 2014/7/8下午 03  | 應用程式           | 168 KB        | 1 |
| P DELL-PC        | SCDATA     |         | 2000/4/12 上午 0 | 應用程式           | 24 KB         | 1 |
|                  | FILECOPY   |         | 1998/4/24 下午 0 | AVI Video File | 10 KB         | 1 |
| I∰ PC            | A FVB      |         | 2014/7/8 下午 02 | 應用程式           | 108 KB        | 1 |
| 1 PC01           |            |         | III            |                |               | Þ |

4-1. 找到檔名為【r1yxB】的檔案,將此檔案 e-mail 至 service@smse.com.tw

4-2. 將訊航科技寄回的【r1yxB】檔案,貼回此路徑覆蓋即可。

建議 r1yxB 檔案以複製方式或記下此路徑,以免找不到存放路徑 (如找不到檔案請跳下一步驟)

|                           |       |            |                  |                             |                |                  |          | x  |
|---------------------------|-------|------------|------------------|-----------------------------|----------------|------------------|----------|----|
| Good → 電腦 → S     S     S | ysten | n (C:) 🕨 l | Program Files (  | (x86) 🕨 DRAGONM             | ▶ Mogj         | ▼ 🍫 搜尋 Mogj      |          | P  |
| 組合管理 ▼ <b>○</b> 開啟 ・      | •     | 燒錄         | 相容性檔案            | 新増資料夾                       |                | =                | •        | ?  |
| ★ 我的最愛                    | -     | 名稱         |                  | A                           | 修改日期           | 類型               | 大小       | -  |
| 🚺 下載                      |       | 🕘 1ryx     | B                |                             | 2000/3/16 上午 1 | Microsoft Office | 100 KB   |    |
| 1 桌面                      | -     | 🕘 2r1c     | :B               |                             | 1999/6/24 下午 0 | Microsoft Office | 112 KB   |    |
| 週 最近的位置                   | -     | 🕘 add      | res              |                             | 2001/6/15 下午 0 | Microsoft Office | 2,690 KB |    |
|                           |       | 🕘 c2jtl    | В                |                             | 1999/6/24 下午 0 | Microsoft Office | 104 KB   |    |
| 📃 桌面                      |       | 🕘 dcy:     | кВ               |                             | 2001/12/14 下午  | Microsoft Office | 102 KB   |    |
| 📄 媒體櫃                     |       | 🕘 drys     | кB               |                             | 1999/6/24 下午 0 | Microsoft Office | 100 KB   |    |
| 文件                        |       | 🕘 e2jt     | В                |                             | 2001/12/19 上午  | Microsoft Office | 104 KB   | E  |
| → 音樂                      |       | 🕘 e2y:     | кВ               |                             | 2005/12/29下午…  | Microsoft Office | 150 KB   |    |
| ₩ 視訊                      |       | 🕘 f5B      |                  |                             | 1999/6/24 下午 0 | Microsoft Office | 100 KB   |    |
|                           |       | 🐴 f5yx     | B                |                             | 1999/6/24 下午 0 | Microsoft Office | 100 KB   |    |
|                           |       | 🐴 gdy      | ×В               |                             | 2000/8/1 下午 09 | Microsoft Office | 114 KB   |    |
|                           |       | 🐴 hxyə     | <u></u>          |                             | 2002/6/21 上午 0 | Microsoft Office | 150 KB   |    |
|                           |       | 🕘 qm       | <u>כ</u>         |                             | 2001/4/17 上午 0 | Microsoft Office | 68 KB    |    |
|                           |       | 📳 r1yx     | :B               |                             | 2014/7/8 下午 05 | Microsoft Office | 220 KB   |    |
|                           |       | 🕘 rcyx     | В                |                             | 2004/3/5 下午 03 | Microsoft Office | 122 KB   |    |
|                           |       | 🐴 rdjtl    | 3                |                             | 1999/6/24 下午 0 | Microsoft Office | 102 KB   |    |
| DELL-PC                   |       | 🕘 rdre     | В                |                             | 1999/6/24 下午 0 | Microsoft Office | 92 KB    |    |
| IN OX01OX01               |       | 🐴 rdys     | кB               |                             | 1999/6/24 下午 0 | Microsoft Office | 102 KB   |    |
| pe PC                     |       | 🐴 tgy>     | кВ               |                             | 2001/6/13 下午 0 | Microsoft Office | 94 KB    | -  |
| PC01                      | Ψ.    | •          |                  |                             | III            |                  |          | F. |
| r1yxB<br>Microsoft Office | Acc   | ess Datab  | 修改日期:<br>ase 大小: | 2014/7/8 下午 05:15<br>220 KB | 建立日期: 2014/7/8 | 下午 05:15         |          |    |

5-1. 在右上角【搜尋】輸入【r1yxB】,將此檔案 e-mail 至 service@smse.com.tw

5-2. 將訊航科技寄回的【r1yxB】檔案,貼回此路徑覆蓋即可。

建議 r1yxB 檔案以複製方式或記下此路徑,以免找不到存放路徑

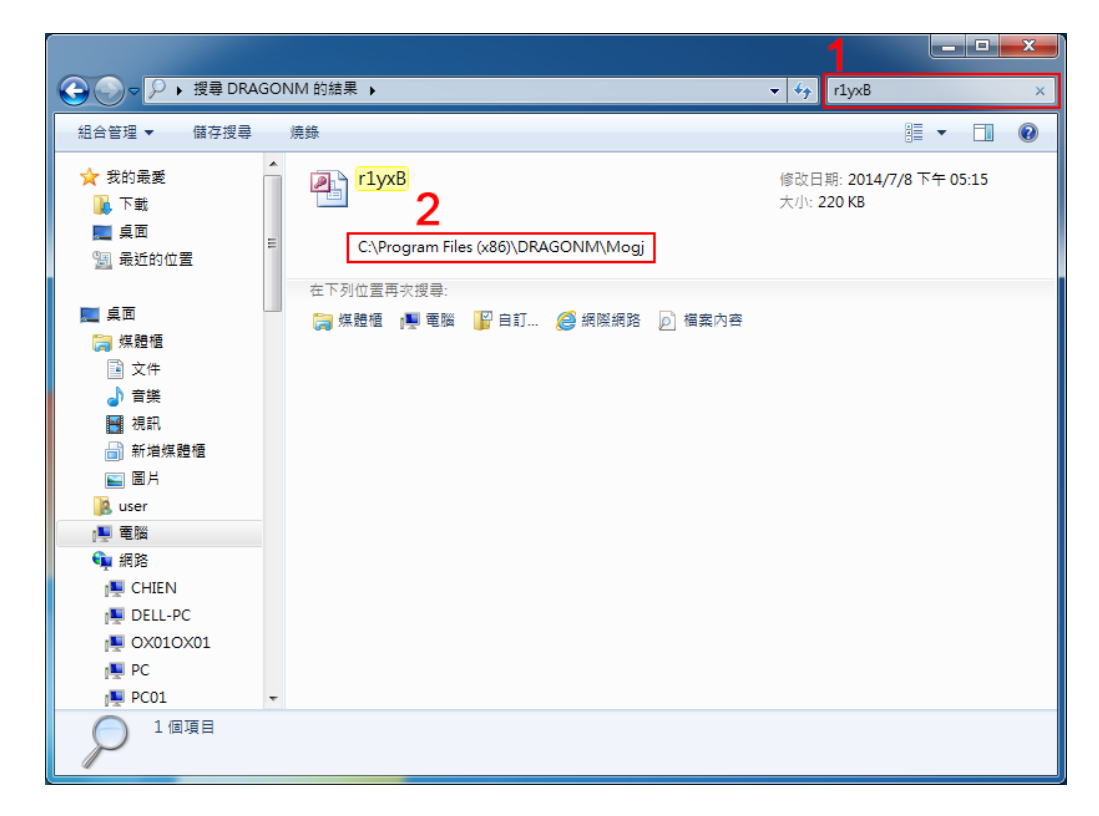

※如按照以上步驟還是無法找到 r1yxB 檔案,

請於軟體 http://software.smse.com.tw/ - 熱門軟體 - Teamviewer 遙控軟體

安裝此軟體後,來電告知服務人員,將遠端連線幫您處理!

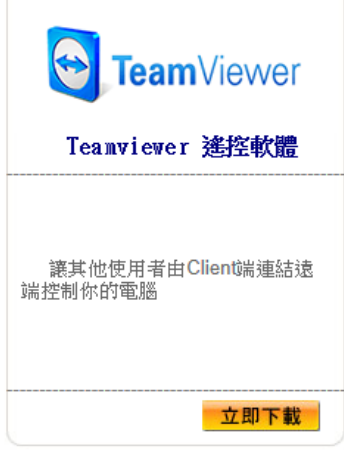

(以下為空白)

第15頁